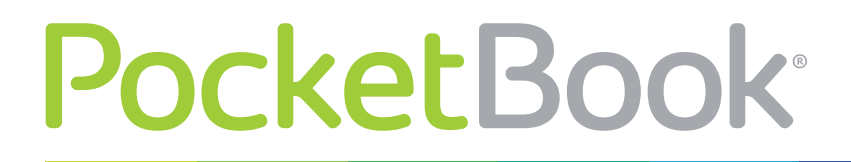

Obreen

# Инструкция по обновлению ПО

PocketBook 360° Plus

Официальные обновления программного обеспечения Устройства публикуются на сайте PocketBook (<u>www.pocketbook-int.com</u>). Установка официальных обновлений является рекомендуемой операцией, поскольку они содержат исправления и дополнения, улучшающие работоспособность Устройства.

Установка официальных обновлений не влияет на условия гарантии.

Гарантия не распространяется на программное обеспечение, установленное из других источников помимо официального сайта PocketBook.

**ВНИМАНИЕ!** Обновление прошивки — ответственная операция, в ходе которой изменяется управляющая программа электронной книги. В случае неправильного выполнения управляющая программа может быть повреждена, что приведёт к потере работоспособности Устройства и потребует обращения в сервис-центр. Поэтому старайтесь выполнять процедуру обновления строго по этой инструкции.

Для обновления программного обеспечения устройства существуют 2 способа.

**ПРИМЕЧАНИЕ** Текущую версию прошивки можно проверить в разделе *Настройки* > *Информация об устройстве* 

### Автоматическое обновление

Для запуска автоматического обновления программного обеспечения выберите *Hacmpoйки* > *Обслуживание* > *Обновление* ПО.

Устройство начнет проверку доступных источников обновлений в следующем порядке:

- Внутренняя память устройства
- MicroSD-карта
- Интернет.

В случае соединения с Интернетом Устройство запросит варианты возможных подключений к беспроводным сетям.

Также Вы можете настроить автоматическую проверку на наличие обновлений. Для этого зайдите в раздел *Настройки > Обслуживание > Интервал обновления* и выберите интервал, через который Устройство будет проверять наличие обновлений. Для этого действия требуется соединение с Интернетом.

## Обновление вручную

PocketBook

- 1. Откройте сайт www.pocketbook-int.com. Выберите страну
- 2. В верхнем меню нажмите кнопку Поддержка. Выберите модель Вашего Устройства
- 3. Загрузите на ПК файл прошивки из раздела Прошивки

**4.** Распакуйте содержимое архива, файл SWUPDATE.BIN, в корневую папку microSD-карты (рекомендуется) или внутренней памяти

- 5. Выключите Устройство, нажав на клавишу Вкл/Выкл
- 6. Включите Устройство, нажав на клавишу Вкл/Выкл

**7.** В момент загрузки устройства одновременно нажмите и удерживайте кнопки **ОК** и **Вперед** до момента появления сообщения *Firmware update*...

8. Следуйте инструкциям, появляющимся на экране Устройства

**9.** Дождитесь надписи на экране *Please connect power cable* и подключите USB-кабель к Устройству

## **10.** После завершения установки обновлений Устройство перезагрузится автоматически. **ПРИМЕЧАНИЕ** Если файл прошивки находится в корневой папке Устройства, то при процедуре обновления он имеет больший приоритет, чем файл, который находится на SD-карте.

| Сообщение<br>об ошибке                                                      | Возможная<br>причина                                                                   | Метод исправления                                                                                                    |
|-----------------------------------------------------------------------------|----------------------------------------------------------------------------------------|----------------------------------------------------------------------------------------------------|
| No update image<br>found                                                    | Ha SD карте не<br>найден файл<br>SWUPDATE.BIN.                                         | Попробуйте отформатировать SD карту (предва-<br>рительно сохранив всю информацию на жёсткий<br>диск) и записать файл на чистую карту. В случае<br>повторения ошибки попробуйте выполнить обнов-<br>ление с другой SD карты.            |
| Update image is<br>corrupted или<br>Image is empty                          | Файл<br>SWUPDATE.BIN<br>повреждён,<br>либо на SD-кар-<br>те нет свобод-<br>ного места. | Удалите ненужные файлы с карты и перепишите<br>файл SWUPDATE.BIN ещё раз. Повторите загруз-<br>ку прошивки с сайта <u>www.pocketbook-int.com</u> . В<br>случае повторения ошибки попробуйте выполнить<br>обновление с другой SD карты. |
| File read error                                                             | Ошибка чтения<br>SD-карты                                                              | Попробуйте выполнить обновление с другой SD карты.                                                                                                    |
| Ошибка: На<br>устройстве<br>устанавливает-<br>ся другая версия<br>прошивки. | Во внутрен-<br>ней памяти<br>содержится<br>файл прошивки<br>более старой<br>версии.    | Удалите файл старой прошивки из корневой папки<br>внутренней памяти Устройства                                                                                                    |

#### Возможные ошибки и методы их устранения